## How to view and export procurement ledger (document) on the web side

Users can log in to the OLISS Web side and follow steps 1-4 in the "Purchase Management ightarrowPurchase Order"

| 6   | 互海科技                            | ¢     | Q                                                     |                     |               |                 | Workbench (28959 | Vessel Monitor Fin         | d                       |                                                                    | Switching System -     | 53 EN∓ (?)        | 🎓 🚧          |  |  |  |
|-----|---------------------------------|-------|-------------------------------------------------------|---------------------|---------------|-----------------|------------------|----------------------------|-------------------------|--------------------------------------------------------------------|------------------------|-------------------|--------------|--|--|--|
| ₽   | urchasing ~                     |       | Spare                                                 | Parts Marine S      | tores Oil Cha | ırt             |                  |                            |                         |                                                                    |                        |                   |              |  |  |  |
|     | Purchase                        |       | Purchase Ledger Order Contact Configuration Add Order |                     |               |                 |                  |                            | Please select Belonging | elect Belonging C 👻 Please select a time range. Keywords Searching |                        |                   |              |  |  |  |
|     | Application<br>Purchase Docking |       | No.                                                   | Vessel <del>-</del> | PO No.        | Supplier Name   | Inquiry Mode 👻   | Purcahse Appl.No./Appl. Na | Purchase Plan Type 👻    | Creation Date                                                      | Status 👻               | Operation         |              |  |  |  |
|     | Materials ><br>Acceptance       |       | 1                                                     | LINK OCEAN 1        | PO-S24103106  | SYCS            | General Inquiry  | P1901150006 (1)            | Monthly Purchase        | 2024-10-31                                                         | Accepting (j)          | Download Vouchers | Copy Order   |  |  |  |
|     | Vessel Purchase                 |       | 2                                                     | LINK OCEAN 1        | PO-P24103001  | 互海888           | Manually add     | PA-P24103003 (i)           | Quarter Purchase        | 2024-10-30                                                         | Accepting (1)          | Download Vouchers | Copy Order   |  |  |  |
|     | urchase Plan                    | L     | 3                                                     | LINK OCEAN 1        | PO-S24102401  | SYCS            | General Inquiry  | 测试预付款①                     | Monthly Purchase        | 2024-10-24                                                         | Accepting ①            | Download Vouchers | Copy Order   |  |  |  |
|     | Inquiry Management              | I     | 4                                                     | ABLE SAILOR         | PO-S24090904  | 忐忑商务测试          | Manually add     | PA-S24090902 ①             | Minor Purchase          | 2024-09-09                                                         | Accepting (j)          | Download Vouchers | Copy Order   |  |  |  |
|     | Purchase Order                  | ł     | 5                                                     | LINK OCEAN 1        | PO-S24073101  | 志志商务测试          | General Inquiry  | 测试1①                       | Monthly Purchase        | 2024-07-31                                                         | Accepting ()           | Download Vouchers | Copy Order   |  |  |  |
| 1   | Supplier Evaluation             | the   | 6<br>"Durch                                           | LINK OCEAN 1        | PO-P24071901  | SYCS            | General Inquiry  | 测试退回①                      | Quarter Purchase        | 2024-07-19                                                         | Accepting (j)          | Download Vouchers | Copy Order   |  |  |  |
|     | Annual Agreement<br>Price       | ule   | 7                                                     | LINK OCEAN 1        | PO-P24070901  | 航海公司            | Direct Purchase  | PA-P24070101 ()            | Quarter Purchase        | 2024-07-09                                                         | Accepting (j)          | Download Vouchers | Copy Order   |  |  |  |
|     | After-sales<br>Feedback         | L     | 8                                                     | LINK OCEAN 1        | PO-S24061401  | 小李昱船舶有限公司       | General Inquiry  | 测试bbbbb①                   | Monthly Purchase        | 2024-06-14                                                         | Accepting (j)          | Download Vouchers | Copy Order   |  |  |  |
|     |                                 |       |                                                       |                     |               |                 |                  |                            |                         |                                                                    |                        |                   |              |  |  |  |
| 9 ( | ર                               |       |                                                       |                     |               | Workbench 🙋     | 8959 Vessel M    | onitor Find                |                         | Switchin                                                           | ig System <del>-</del> | EN <del>v</del>   | <b>茶</b> 孙红梅 |  |  |  |
| Pur | chase Ledger                    |       |                                                       |                     |               |                 |                  |                            |                         |                                                                    |                        |                   |              |  |  |  |
| 5、  | Click to expo                   | ort t | he pu                                                 | rchase ledger       |               |                 |                  |                            |                         |                                                                    |                        |                   |              |  |  |  |
| Ba  | ICK Export                      |       |                                                       |                     | Targ          | get items can b | e quickly found  | by keywords and fi         | lter bars               |                                                                    | SI                     | Jare Parts 🗸 Se   | arch Reset   |  |  |  |
| No  | Spare Parts                     |       | Purcha                                                | se Actual Purch     | ase Appl.No.  | Appl.Date       | RFQ No.          | Inquiry Date PO No.        | Purcha                  | ise Date Rec                                                       | eived Acceptance Da    | ate Stock-i Trans | port Info    |  |  |  |
| 1   | Marine Gearbox                  | ¢ įt  | 1 (Piec                                               | e) 1 (Piece)        |               |                 |                  | OL1-PC                     | -P24121203 2024-12-     | 12 0 (P                                                            | iece)                  |                   |              |  |  |  |

| 1  | 0 🖾                                             |          | 1 (1 1000)          | (1,000)                |                                       |            |              |            | 0211 01 24121200 | 2024 12 12 | 0 (11000)              |                  |                          |
|----|-------------------------------------------------|----------|---------------------|------------------------|---------------------------------------|------------|--------------|------------|------------------|------------|------------------------|------------------|--------------------------|
| 2  | 机体及气缸套 C<br>YLINDER BLOC<br>K & LINER ①<br>区 3、 | ر<br>Cli | 1 (件)<br>ck to view | 1 (件)<br>" Purchase Ap | OL1-PA-P24121201<br>plication Detail" | 2024-12-12 | PE-P24121201 | 2024-12-12 | OL1-PO-P24121202 | 2024-12-12 | 1 (件)<br>4 Click to vi | 2024-12-12 10:56 | oli-si<br>Order Details" |
| 3  | 汽缸盖部件 ①<br>🗠                                    | ıt.      | 1 (件)               | 1 (件)                  | OL1-PA-P24121201                      | 2024-12-12 | PE-P24121201 | 2024-12-12 | OL1-PO-P24121201 | 2024-12-12 | 0 (件)                  |                  |                          |
| 4  | 泵轴 🛈 🖂                                          |          | 10 (根)              | 10 (根)                 | PA-P22062402                          | 2022-06-24 |              |            | PO-P24121101     | 2024-12-11 | 0 (根)                  |                  |                          |
| 5  | 垫片 (新増)<br>①                                    | ıt.      | 1 (个)               | 1 (个)                  | PA-P24080205                          | 2024-08-02 | PE-P24080202 | 2024-08-02 | OL1-PO-P24120501 | 2024-12-05 | 0 (个)                  |                  |                          |
| 6  | 新增备件 ①                                          | t.       | 10 (个)              | 10 (个)                 | PA-P24080205                          | 2024-08-02 | PE-P24080202 | 2024-08-02 | OL1-PO-P24120501 | 2024-12-05 | 0 (个)                  |                  |                          |
| 7  | 0型圈 ① 🖂                                         | d.       | 2 (个)               | 2 (个)                  | OL1-PA-P24120301                      | 2024-12-03 | PE-P24120301 | 2024-12-03 | OL1-PO-P24120302 | 2024-12-03 | 2 (个)                  | 2024-12-03 15:19 | OL1-SI                   |
| 8  | 0型圈 ① 🖂                                         | ıt.      | 2 (件)               | 2 (件)                  | OL1-PA-P24120301                      | 2024-12-03 | PE-P24120301 | 2024-12-03 | OL1-PO-P24120302 | 2024-12-03 | 2 (件)                  | 2024-12-03 15:19 | OL1-SI                   |
| 9  | Safety Valve 🛈                                  | ıt.      | 2 (Piece)           | 1 (Piece)              | OL1-PA-P24120301                      | 2024-12-03 | PE-P24120301 | 2024-12-03 | OL1-PO-P24120302 | 2024-12-03 | 1 (Piece)              | 2024-12-03 15:19 | OL1-SI                   |
| 10 | 螺母①                                             | d.       | 1 (件)               | 1 (件)                  | OL1-PA-P24120301                      | 2024-12-03 | PE-P24120301 | 2024-12-03 | OL1-PO-P24120302 | 2024-12-03 | 1 (件)                  | 2024-12-03 15:19 | OL1-SI                   |
|    | 70.00 M                                         | 1        |                     |                        |                                       |            | •            |            |                  |            |                        |                  |                          |
|    |                                                 |          |                     |                        |                                       |            |              |            |                  |            |                        |                  |                          |

835 Total 100Total/Page 🗸 < 1 2 3 .... 9 > Go To 1 Page

Purchase Appl.Details Approved

| Appl.No.: 0L1-PA-P24121201 Click on step 3 to enter the Purchase Application Detail interface, where you can view the Purchase Application Detail Appl.Name: |                               |                       |                         |                |                   |             |               |                          |                |              |                           |                        |                      |  |
|----------------------------------------------------------------------------------------------------|-------------------------------|-----------------------|-------------------------|----------------|-------------------|-------------|---------------|--------------------------|----------------|--------------|---------------------------|------------------------|----------------------|--|
| Appi.No.: OL1-F                                                                                                    | PA-P24121201                  |                       |                         | Appi.Nai       | ne:               |             |               |                          |                |              |                           |                        |                      |  |
| Vessel: LINK OC                                                                                                    |                               |                       |                         | Appi. De       | pt.: Engine Dept. |             |               |                          | item iype: :   | Spare Parts  | las Durahara              |                        |                      |  |
| Purchase Modes                                                                                                    | s: Ashore inquiry             |                       |                         | Priority       | Level: Normal     |             |               |                          | Purchase Pi    | ian iype: En | rcy Purchase              |                        |                      |  |
| Supply Date: 20                                                                                                    | J25-01-10                     |                       |                         | Supply F       | nace: 扈门港         |             |               |                          |                |              |                           |                        |                      |  |
| Purchase Reaso                                                                                                    | on: 宙件个够                      |                       |                         |                |                   |             |               |                          |                |              |                           |                        |                      |  |
| Applicant: 未夜                                                                                                    |                               |                       |                         | Appi.Dat       | e: 2024-12-12     |             |               |                          |                |              |                           |                        |                      |  |
| Number of Items                                                                                                    | s Purchased: 3                |                       |                         |                |                   |             |               |                          |                |              |                           |                        |                      |  |
| A warning: inte                                                                                                    | elligent data snows ab        | normal Click to Chec  | ж >>                    |                |                   |             |               |                          |                |              |                           |                        |                      |  |
| Appl.Items No.                                                                                                    | Spare Parts Name              | Spares Position No.   | Code/Specification/Draw | ring No. Equip | ment Spares I     | Description | Unit          | Stock Status             | Appl. Qty Ap   | pproved Qty  | Appl. Remarks             | Internal Remarks       | Status               |  |
|                                                                                                    | 前盖板垫片 ① 🖂                     |                       |                         |                |                   |             |               | Current Stock 9; Unrecei |                |              |                           |                        | Cancel Purc          |  |
| 1                                                                                                    | _¥                            | 2                     | 771-02-003              | 柴油机            | l.                |             | 件             | ved 41 (1)               | 1 🔊 0          | 9            |                           |                        | hase ①               |  |
|                                                                                                    |                               |                       |                         |                |                   |             |               | (MIN 10; Max0) Ed        |                |              |                           |                        |                      |  |
| 2                                                                                                    | 机体及气缸套 CYLI<br>NDER BLOCK & L | 0                     | 机体及气缸套 CYLINDE          | R BLOC         |                   |             | (#            | elved 34 (i)             | 1.5 1          |              |                           |                        | Accepted             |  |
| 2                                                                                                    | INER ()                       | 0                     | K & LINER               | 木/四10          |                   |             | 17            | (Min 10: Max0) 😭         | 10 1           |              |                           |                        | 10:56)               |  |
|                                                                                                    |                               |                       |                         |                |                   |             |               | Current Stock 2: Unrecei |                |              |                           |                        |                      |  |
| 3                                                                                                    | 汽缸盖部件 ① 🖂                     | 0                     | 汽缸盖部件                   | 柴油机            | L                 |             | 件             | ved 35 🕕                 | 1 🔊 1          |              |                           |                        | Purchasing           |  |
|                                                                                                    |                               |                       |                         |                |                   |             |               | (Min 1; Max0) 😭          |                |              |                           |                        |                      |  |
|                                                                                                    |                               |                       |                         |                |                   | PO Detai    | IS Purchasing |                          |                |              |                           |                        |                      |  |
| PO No.: OL1-PO                                                                                                    | O-P24121201   上海]             | 互海信息科技有限公             | Step 4 A                | fter clicking  | , enter the pu    | rchase orc  | ler details i | nterface to view th      | e purchase or  | rder deta    | ils                       |                        |                      |  |
| Vessel Name: LI                                                                                                    | NK OCEAN 1                    |                       | Item Type: Spar         | e Parts        |                   |             | RFQ No.: PI   | E-P24121201              |                |              |                           |                        |                      |  |
| Purchase Plan Ty                                                                                                    | pe: Em'cy Purchase            |                       | Supplier Name:          | 忐忑商务测试         |                   |             | Contact Per   | son: 朱经理                 |                | F            | hone No.: *********       |                        |                      |  |
| E-mail: 17*******                                                                                                    | **5@163.com                   |                       | Address:                |                |                   |             | Supply Cycl   | e:现货,随时可供                |                | c            | Creation Date: 2024-12-1  | 2                      |                      |  |
| Total Price(CNY):                                                                                                    | 10.00 (Including Tax:1        | 3%, Taxes: 1.15)      | Total Price of G        | ods(CNY): 10.0 | 10                |             | Freight Char  | ge(CNY): 0.00            |                |              |                           |                        |                      |  |
| Contract No.:                                                                                                    |                               |                       | Contract Name:          |                |                   |             | Contract De   | scription:               |                |              |                           |                        |                      |  |
| Quotation Remar                                                                                                    | ks:                           |                       |                         |                |                   |             |               |                          |                |              |                           |                        |                      |  |
| Spare Parts Lis                                                                                                    | st                            |                       |                         |                |                   |             |               |                          |                |              |                           |                        |                      |  |
| PO Items(1iten                                                                                                    | ns)                           |                       |                         |                |                   |             |               |                          |                |              |                           | PO Ma                  | iil Content Expor    |  |
| No. Spare Pa                                                                                                    | arts Na Code/Spec             | ification/Drawing No. | Spares Description      | Appl.No.       | Appl. Dept.       | Purchase    | Actual Purch  | ase Actual Received      | Matched Agreem | ent Price U  | init Price (CNY)*Discount | Delivery Info          | Purchase Requirement |  |
| 汽缸盖部                                                                                                    | K# (1)                        |                       |                         |                |                   |             |               |                          |                |              |                           | Delivery Date:20       |                      |  |
| 1 🖂                                                                                                    | 汽缸盖部件                         |                       |                         | OL1-PA-P24121  | 3 Engine Dept.    | 1(件)        | 1(件)          | 0(件)                     |                | 1            | 0.00 * 1                  | 25-01-10               |                      |  |
| Position                                                                                                    | No.: 0                        |                       |                         | 201            |                   |             |               |                          |                |              |                           | Delivery Place:慶<br>门港 |                      |  |
|                                                                                                    |                               |                       |                         |                |                   | _           |               |                          |                | _            |                           |                        |                      |  |
| Task Progress                                                                                                    |                               |                       |                         |                |                   |             |               |                          |                |              |                           |                        |                      |  |
|                                                                                                    |                               |                       |                         |                |                   |             |               |                          |                |              |                           |                        | Commen               |  |

## Exported Purchase Ledger:

|                                       | Spare PartsPurchase Report       |                                                                                                    |        |                 |            |               |                 |                        |             |              |             |                      |               |            |                      |                |            |                      |                 |         |                |                 |                         |  |
|---------------------------------------|----------------------------------|----------------------------------------------------------------------------------------------------|--------|-----------------|------------|---------------|-----------------|------------------------|-------------|--------------|-------------|----------------------|---------------|------------|----------------------|----------------|------------|----------------------|-----------------|---------|----------------|-----------------|-------------------------|--|
|                                       |                                  |                                                                                                    |        |                 |            |               |                 |                        |             |              |             |                      |               |            |                      |                |            |                      |                 |         |                | Export Time: 20 | ne: 2024-12-18 16:43:49 |  |
| No. ipare Parts Na                    | mare Parts                       | Ty Parts Info.                                                                                                    | Verzel | Appl. Dept.     | Unit       | are Quantrich | aze Stock-in Qf | Appl. Mo.              | plication I | s EFQ No.    | Inquiry Dat | PO No.               | urchase Datio | eptance D  | a Stock-in No.       | Price * Discon | n-lurrency | Total Price Tax Poin | t Supplier Name | Contact | thane Requirem | Supply Remarks  | Transport Info          |  |
| 1 Marine Gearbon                      | A0060L                           | Components Name: Marine Gearbox; Equipment Name:<br>Gearbox: Manufacturer: Hamgzhou Fada; Equipment Type:<br>JU900A; Parts Position: 0                                                                           | 互海1号   | Engine<br>Dept. | Piece      | 1             | 1 (             |                        |             |              |             | 0L1-P0-<br>P24121203 | 2024-12-12    |            |                      | 10.00 • 1      | CNT        | 10.0%                | 航海公司            | AT7     |                |                 |                         |  |
| 2 汽缸盖部件                               | 汽缸盖卸                             | Components Name: 汽缸重卸件: Equipment Name: 外回机:<br>Namufacturer: Ningbo C.S.I: Equipment Type: 202: Parts<br>件 Position: 0                                                                                          | 互演1号   | Engine<br>Dept. | 伴          | 1             | 1 0             | 0L1-PA-<br>P24121201   | 2024-12-12  | PE-P24121201 | 2024-12-12  | 0L1-P0-<br>P24121201 | 2024-12-12    |            |                      | 10.00 * 1      | CNY        | 10 13%               | 忐忑离务测试          | 朱经理     |                |                 |                         |  |
| 机体及气缸套<br>CTLINDER BLOCS<br>3 & LINER | 机体及气<br>套<br>CTLINDER<br>BLOCK & | H<br>Components Name: 机体及可起着 CTLINDER BLOCE & LINER.<br>Regipment Name: 株地駅: Manufactures: 青島運転勝谷林地則<br>般分育限公司: Equipment Type: 68030; Parts Position: O<br>Components Name: 自己成立(記録)、反以ipanent Name: 国内道人(記録)、反 | 互演1号   | Engine<br>Dept. | ſ‡         | 1             | 1 :             | 0L1-PA-<br>P24121201   | 2024-12-12  | FE-P24121201 | 2024-12-12  | 0L1-P0-<br>P24121202 | 2024-12-12    | 8024-12-12 | 0L1-SI-<br>P24121201 | 20.00 * 1      | CNT        | 20 68                | STCS            | 测试李     |                |                 |                         |  |
| 4 奈轴                                  | 原轴                               | ※): Manufacturer: 上機器(学: Equipment Type: 1.5CWX-2A;<br>Farts Porition: 999                                                                                                    | 互海2号   | Deck Dept.      | 根          | 10            | 10 0            | PA-<br>P22062402       | 2022-06-24  |              |             | PO-P24121101         | 2024-12-11    |            |                      | 0.00 * 1       | CNY        | 0.0%                 |                 |         |                |                 |                         |  |
| 5 新增备件                                | 123a                             | Components Name: M11-C350发动机; Equipment Name: 发动机;<br>Manufacturer: 美国康明斯; Equipment Type: M11-C350;<br>Parts Porition;                                                                                          | 互海1号   | Engine<br>Dept. | Ŷ          | 10            | 10 0            | PA-<br>P24080205       | 2024-08-02  | PE-P24080202 | 2024-08-02  | 0L1-P0-<br>P24120501 | 2024-12-05    |            |                      | 10.00 • 1      | USD        | 100.0%               | test采购订单供应商     | 王五      |                |                 |                         |  |
| 6 些片 (新増)                             | 123kr                            | Components Name: 12V1352D型級曲机: Equipment Name:<br>Electric Generator: Manufacturer: 上海秘由机厂:<br>Equipment Type: 200X1-1; Parts Position: 1                                                                        | 互淘1号   | Engine<br>Dept. | 个          | 1             | 1 (             | PA-<br>P24080205       | 2024-08-02  | PE-P24080202 | 2024-08-02  | 0L1-P0-<br>P24120501 | 2024-12-05    |            |                      | 20.00 * 1      | USD        | 20 08                | test采购订单供应商     | 王五      |                |                 |                         |  |
| 7 螺母                                  | 6230. 706.<br>8                  | Components Name: 30万派: Equipment Name: 90世时;<br>1 Manufacturer: 广州院田UT: Equipment Type: 62302C-4重;<br>Parts Position: 1                                                                                          | 互演1号   | Engine<br>Dept. | (†         | 1             | 1               | 0L1-PA-<br>P24120301   | 2024-12-03  | PE-P24120301 | 2024-12-03  | 0L1-P0-<br>P24120302 | 2024-12-03    | 1024-12-03 | 0L1-SI-<br>P24120302 | 100.00 * 1     | CNT        | 100_13%              | 走正离务测试          | 朱经理     |                | 【Brand: 进口件】    |                         |  |
| 8 Safety Valve                        | 51319-018                        | Components Name: Satety Valve: Equipment Name: Diezel<br>Engine: Manufacturer: MAN: Equipment Type: 5L23/30H:<br>1 Parts Position: 0                                                                             | 互演1号   | Engine<br>Dept. | Piece      | 2             | 1               | 0L1-PA-<br>P24120301   | 2024-12-03  | PE-P24120301 | 2024-12-03  | 0L1-P0-<br>P24120302 | 2024-12-03    | 1024-12-03 | 0L1-SI-<br>P24120302 | 10.00 • 1      | CNT        | 20_13%               | 走正商务测试          | 朱经理     |                |                 |                         |  |
| 9 0型圈                                 | 500                              | Components Name: 田吸属心磁涡架: Equipment Name: 菜(田船<br>名): Namufacturer: 上海振华: Equipment Type: 1.5CWD-2A;<br>Parts Porition:                                                                                          | 互准1号   | Engine<br>Dept. | 伴          | 2             | 2               | 0L1-PA-<br>2 P24120301 | 2024-12-03  | PE-P24120301 | 2024-12-03  | 0L1-P0-<br>P24120302 | 2024-12-03    | 1024-12-03 | OL1-5I-<br>P24120303 | 20.00 * 1      | CNY        | 40 13%               | 志正商务测试          | 朱经理     | 要求进口件          |                 |                         |  |
| 10 0型圈                                | 987654321                        | Components mane: 田安周山(山口明泉), Equipment Hame: 梁(田田<br>名): Manufacturer: 上海振华: Equipment Type: 1.5CWX-2A;<br>Parts Porition: 2                                                                                     | 互演1号   | Engine<br>Dept. | $\uparrow$ | 2             | 2               | 0L1-PA-<br>P24120301   | 2024-12-03  | PE-P24120301 | 2024-12-03  | 0L1-P0-<br>P24120302 | 2024-12-03    | 1024-12-03 | 0L1-SI-<br>P24120303 | 30.00 • 1      | CNT        | 60_13%               | 走正商务测试          | 朱经理     | 要求进口件          |                 |                         |  |
| 11 套管                                 | 230. 303. 0                      | Components mane: peoprovy, Equipment mane: 90田町1:<br>21 Manufacturer: 广州総由U厂: Equipment Type: 62302C-4型:<br>Parts Position: 1                                                                                    | 互相号    | Engine<br>Dept. | (†         | 2             | 2               | 0L1-PA-<br>P24111504   | 2024-11-15  | PE-P24111503 | 2024-11-15  | 0L1-P0-<br>P24120301 | 2024-12-03    |            |                      | 5.00 * 1       | CNY        | 10,0%                | test采购订单供应商     | 王五      |                |                 |                         |  |
| 12 奈轴                                 | 11                               | components mane: mugamy.ung構築: Equipment Hane: 氯(住船)<br>名): Manufacturer: 上海振华: Equipment Type: 1. SCWT-2A:<br>Parts Porition:                                                                                   | 互海1号   | Engine<br>Dept. | 个          | 1             | 1               | PA-<br>P24102402       | 2024-10-24  | PE-P24102401 | 2024-10-24  | 0L1-P0-<br>P24111501 | 2024-11-15    | 024-11-15  | OL1-5I-<br>P24111503 | 1000.00 * 1    | CNY        | 1000_0%              | A20241113       | 孙红梅     |                |                 |                         |  |